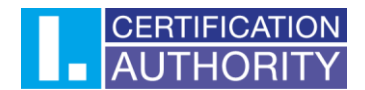

## Certificate backup Windows 10/11

In the first step, click on the magnifying glass or Start and type the name of the application **"certmgr.msc"** in the search box. Windows will offer you the application, which you click on and open it.

| Best | t match                                                 |     |      |           |                                |  |  |
|------|---------------------------------------------------------|-----|------|-----------|--------------------------------|--|--|
| 5    | <b>certmgr.msc</b><br>Microsoft Common Console Document |     |      |           |                                |  |  |
| Sear | ch work and web                                         |     |      |           | certmgr.msc                    |  |  |
| Q    | certmgr.msc - See work and web results                  | >   |      | Micr      | rosoft Common Console Document |  |  |
| Q    | certmgr.msc tool                                        | >   | Loca | tion      | C:\WINDOWS\system32            |  |  |
| Q    | certmgr.msc folder                                      | > 4 | Ø    | Open      |                                |  |  |
| Q    | certmgr.msc windows 10                                  | >   | G    | Run as ad | ministrator                    |  |  |
| Q    | certmgr.msc download                                    | >   | 0    | Open file | location                       |  |  |
| Q    | certmgr.msc command line                                | >   |      |           |                                |  |  |
| Q    | certmgr.msc windows 11                                  | >   |      |           |                                |  |  |
| Q    | certmgr.msc descargar                                   | >   |      |           |                                |  |  |
|      |                                                         |     |      |           |                                |  |  |

In the application, click on the **"Personal"** folder and here also **"Certificates"**. Select the certificate you want to export and right-click on the certificate. In the menu, click on **"All tasks"** and select **"Export"**.

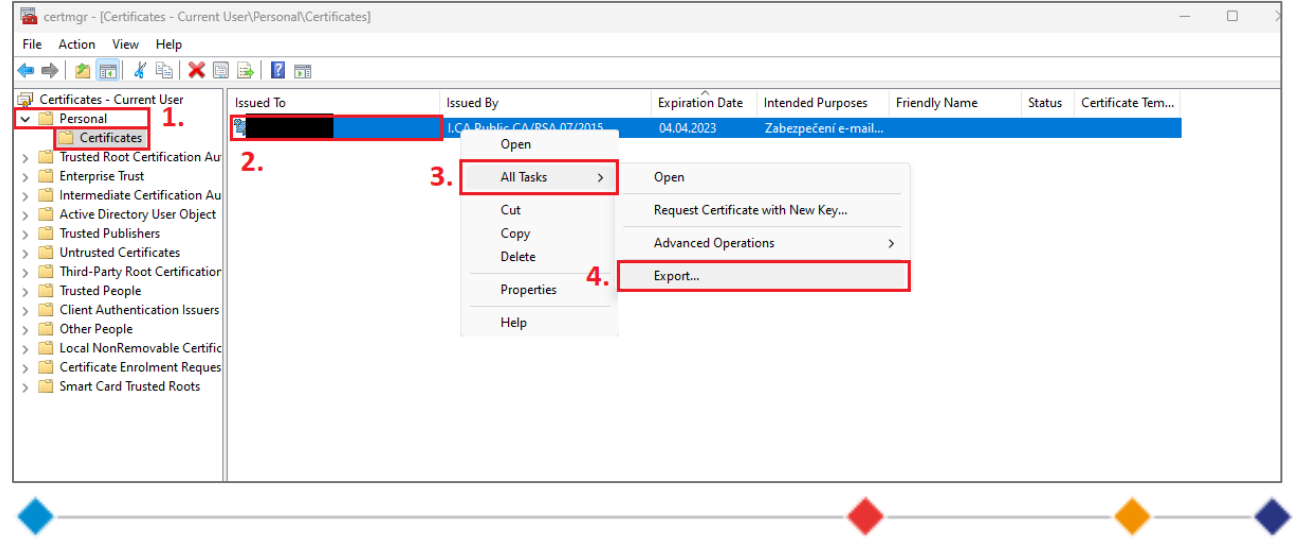

První certifikační autorita, a.s., se sídlem Podvinný mlýn 2178/6, 190 00 Praha 9 - Libeň, zapsaná dne 12. 3. 2001v Obchodním rejstřiku, vedeném u Městského soudu v Praze, spisová značka: oddíl B, vložka 7136. IČ: 26 43 93 95, DIČ: CZ26439395. Tel.: +420 284 081 940, e-mail: info@ica.cz, www.ica.cz

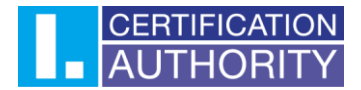

This will open the export wizard, in which click on the "Next" button.

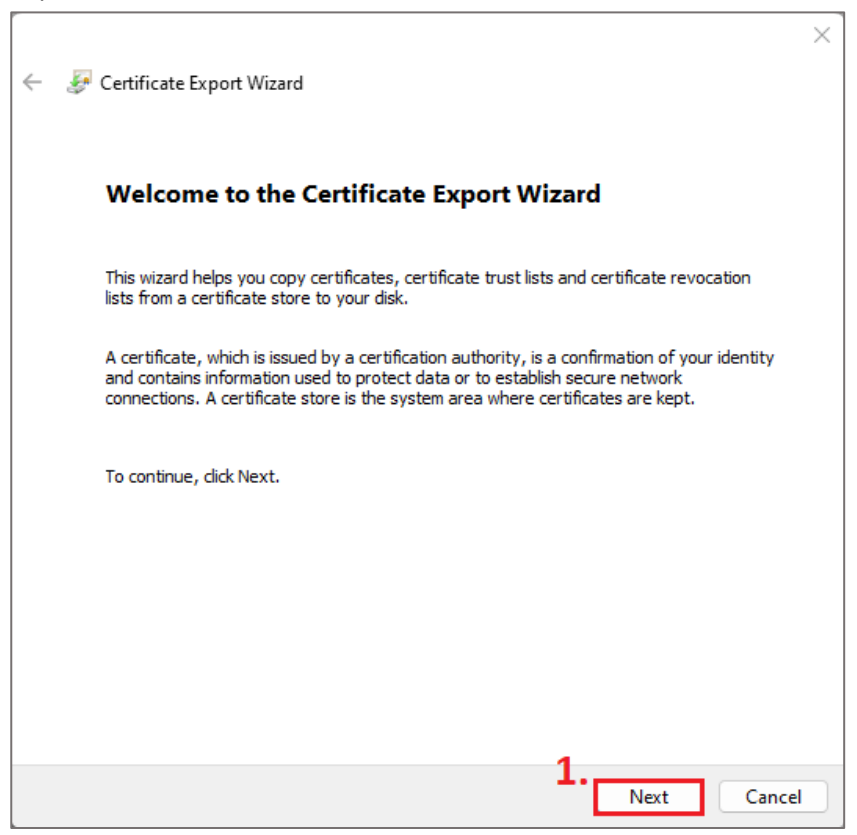

In the next step you need to select "Yes, export private key" and continue to the next step.

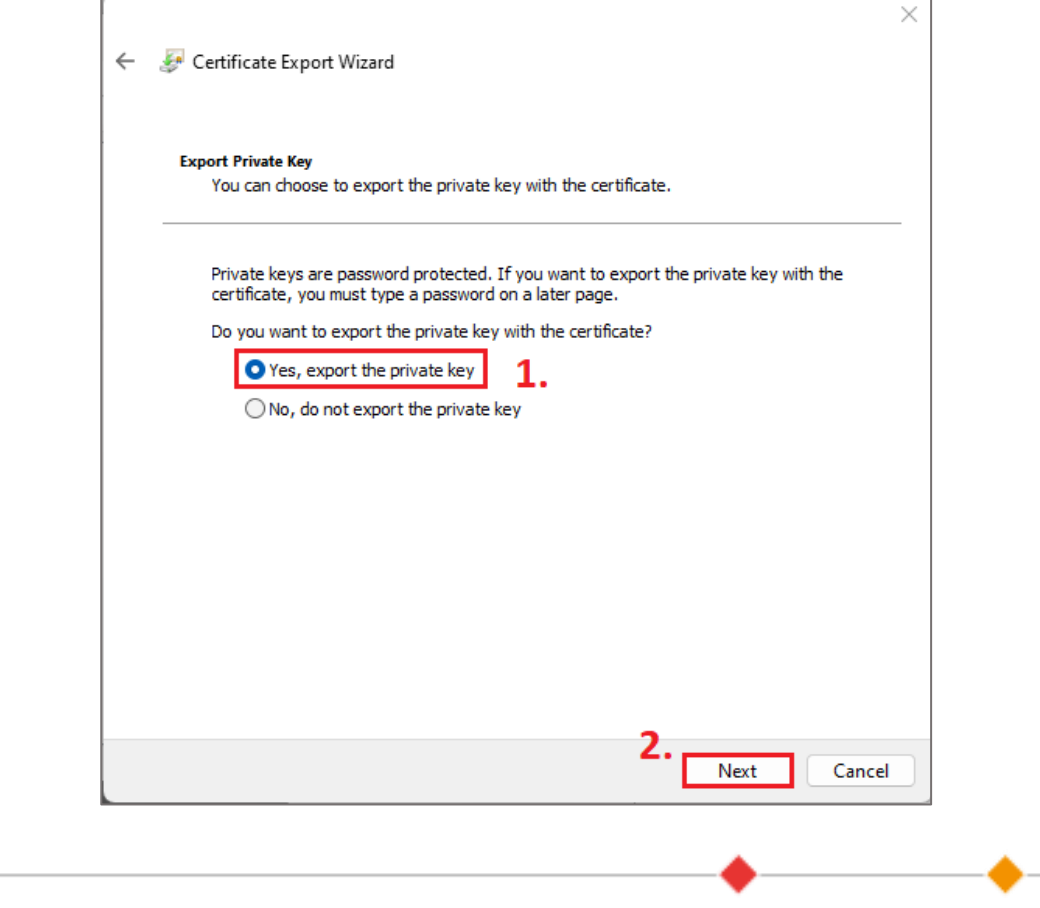

První certifikační autorita, a.s., se sídlem Podvinný mlýn 2178/6, 190 00 Praha 9 - Libeň, zapsaná dne 12. 3. 2001v Obchodním rejstřiku, vedeném u Městského soudu v Praze, spisová značka: oddíl B, vložka 7136. IČ: 26 43 93 95, DIČ: CZ26439395. Tel.: +420 284 081 940, e-mail: info@ica.cz, www.ica.cz

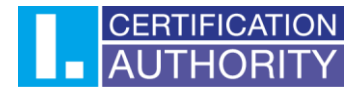

You will keep the file format as the default and continue to next step.

| ÷ | 🖉 Certificate Export Wizard                                                      | ×  |
|---|----------------------------------------------------------------------------------|----|
|   | Export File Format<br>Certificates can be exported in a variety of file formats. |    |
|   | Select the format you want to use:                                               |    |
|   | O DER encoded binary X.509 (.CER)                                                |    |
|   | Base-64 encoded X.509 (.CER)                                                     |    |
|   | Cryptographic Message Syntax Standard - PKCS #7 Certificates (.P7B)              |    |
|   | Include all certificates in the certification path if possible                   |    |
|   | Personal Information Exchange - PKCS #12 (.PFX)                                  |    |
|   | Include all certificates in the certification path if possible                   |    |
|   | Delete the private key if the export is successful                               |    |
|   | Export all extended properties                                                   |    |
|   | Enable certificate privacy                                                       |    |
|   | ◯ Microsoft Serialised Certificate Store (.SST)                                  |    |
|   |                                                                                  |    |
|   |                                                                                  |    |
|   | 1. Next Canc                                                                     | el |

Here you check the password (it won't let you proceed without a password) and choose the password you will then need when importing with the certificate backup.

| Security                                                        |                                           |  |
|-----------------------------------------------------------------|-------------------------------------------|--|
| To maintain security, you must protect the<br>using a password. | private key to a security principal or by |  |
| Group or usernames (recommended)                                |                                           |  |
|                                                                 | Add                                       |  |
|                                                                 | Remove                                    |  |
|                                                                 |                                           |  |
|                                                                 |                                           |  |
|                                                                 |                                           |  |
| 1. Password:                                                    |                                           |  |
| 2                                                               |                                           |  |
| Confirm password:                                               |                                           |  |
| ••••                                                            |                                           |  |
| Encryption: TripleDES-SHA1 $\sim$                               |                                           |  |
|                                                                 |                                           |  |
|                                                                 | 3.                                        |  |

První certifikační autorita, a.s., se sídlem Podvinný mlýn 2178/6, 190 00 Praha 9 - Libeň, zapsaná dne 12. 3. 2001v Obchodním rejstříku, vedeném u Městského soudu v Praze, spisová značka: oddíl B, vložka 7136. IČ: 26 43 93 95, DIČ: CZ26439395. Tel.: +420 284 081 940, e-mail: info@ica.cz, www.ica.cz

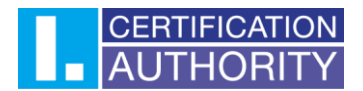

After creating the password, you need to choose a file name and where it will be saved. Click the **"Browse"** button, select your desktop for example, and continue to next step.

| <b>.</b> | Certificate Export Wizard                       |          |
|----------|-------------------------------------------------|----------|
| ÷.       | Certificate Export Wizard                       |          |
|          |                                                 |          |
| F        | ile to Export                                   |          |
|          | Specify the name of the file you want to export |          |
|          |                                                 | 1        |
|          | File name:                                      | <u> </u> |
|          | C: \Users \Desktop \Backup.pfx                  | Browse   |
|          |                                                 |          |
|          |                                                 |          |
|          |                                                 |          |
|          |                                                 |          |
|          |                                                 |          |
|          |                                                 |          |
|          |                                                 |          |
|          |                                                 |          |
|          |                                                 |          |
|          |                                                 |          |
|          |                                                 |          |
|          |                                                 |          |
|          |                                                 |          |
|          |                                                 |          |
|          |                                                 |          |
|          |                                                 | 2        |
|          |                                                 |          |

In the last step, click on the finish button and confirm the window with information about the successful export.

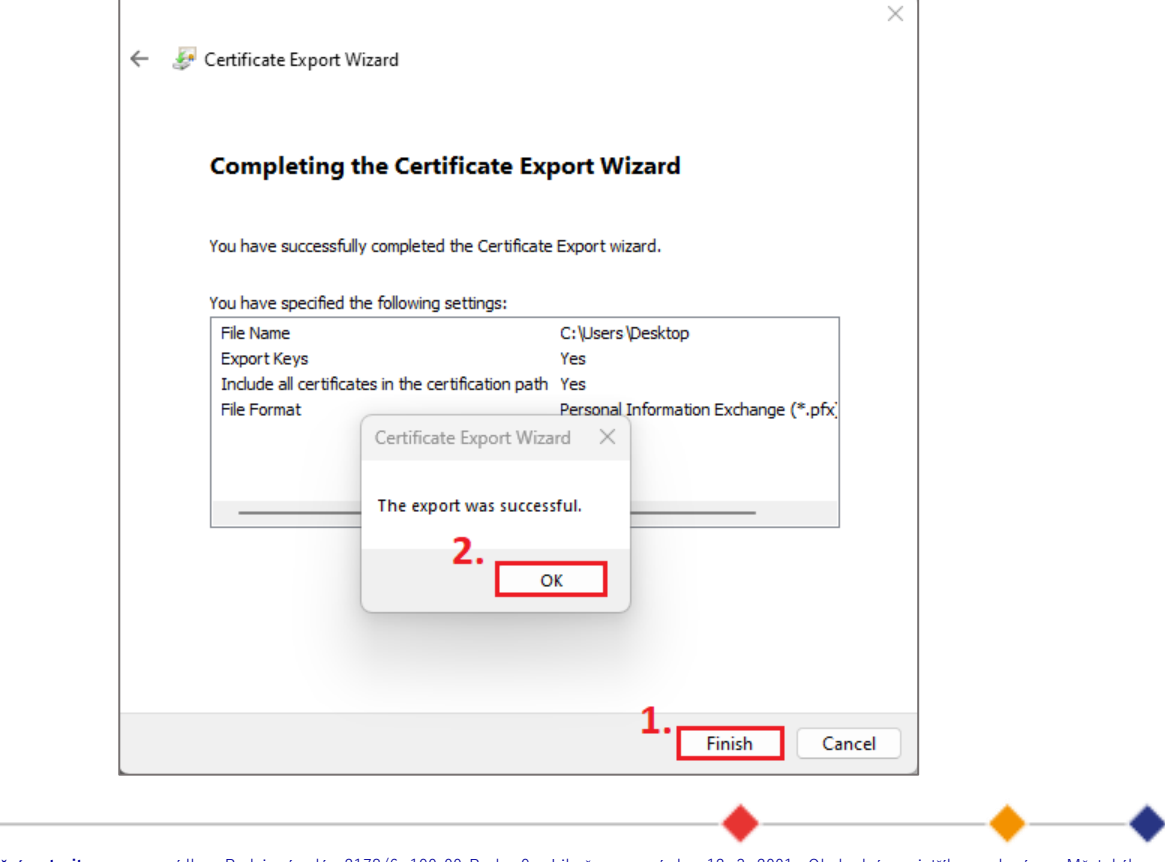

První certifikační autorita, a.s., se sídlem Podvinný mlýn 2178/6, 190 00 Praha 9 - Libeň, zapsaná dne 12. 3. 2001v Obchodním rejstříku, vedeném u Městského soudu v Praze, spisová značka: oddíl B, vložka 7136. IČ: 26 43 93 95, DIČ: CZ26439395. Tel.: +420 284 081 940, e-mail: info@ica.cz, www.ica.cz